# Handleiding

## Hoe kan de klant de Solarman app installeren

#### Android

De eindklant dient bij een Android telefoon de volgende App te downloaden in de Google playstore.

Na installatie kan de klant inloggen met dezelfde gegevens dan die gebruikt wordt in het Omnik Portaal. Vervolgens zullen de gegevens automatisch overgenomen worden in de Solarman app.

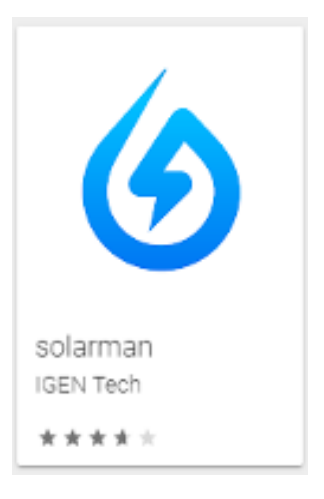

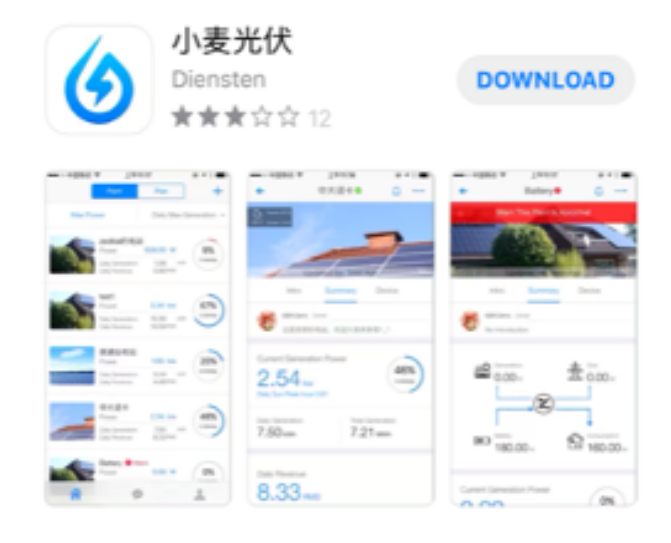

#### Apple

De eindklant dient bij een Apple telefoon de volgende App te downloaden App store.

Na installatie kan de klant inloggen met dezelfde gegevens dan die gebruikt wordt in het Omnik Portaal. Vervolgens zullen de gegevens automatisch overgenomen worden in de Solarman app.

## Hoe ziet de Solarman App eruit

Het volgende scherm wordt geopend, hierin kan worden ingelogd met dezelfde gegevens als in het Omnikportal. Vul de gegevens in en druk op Login.

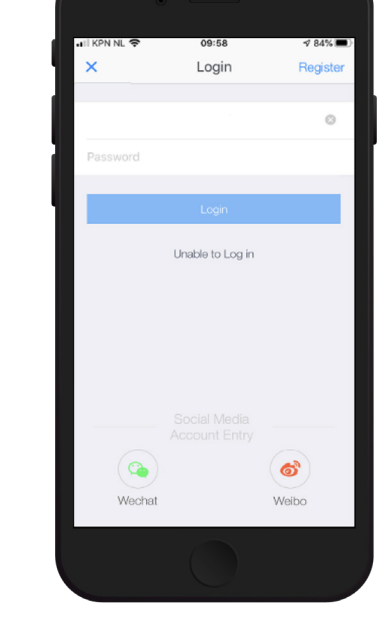

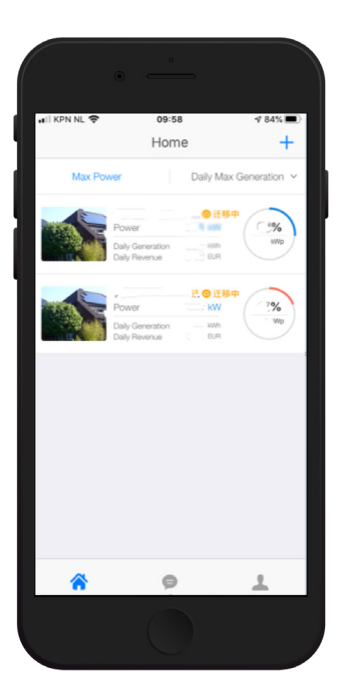

Na inloggen verschijnen de installaties van de klant.

In onderstaande scherm worden de Alerts en Plant Notifications van de installatie(s) van de eindklant.

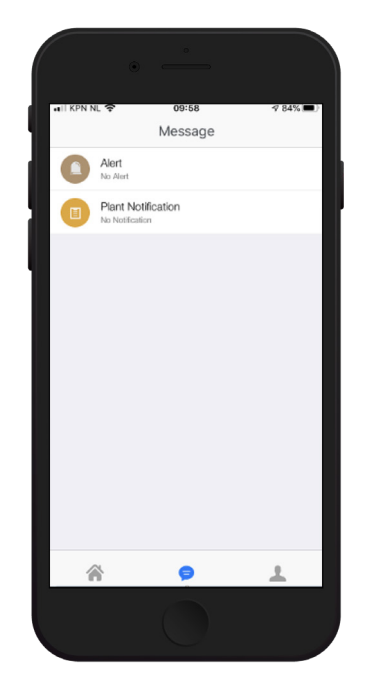

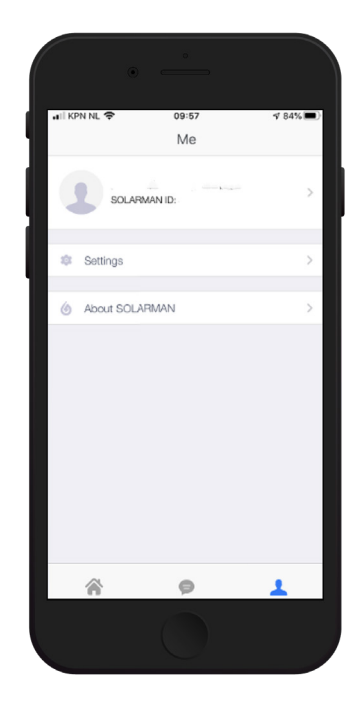

In het onderstaande scherm kan de eindklant de Settings en veel gestelde vragen vinden.

Indien de klant geen App gebruikt maar zijn PV-installatie monitort middels de webbrowser. Dan kan ingelogd worden via de onderstaande link:

### http://home.solarman.cn/login.html

Na inloggen verschijnt het volgende scherm.

| Solarman Home | 88442 English Porsques Poldi Espeki APP Dowload                       |
|---------------|-----------------------------------------------------------------------|
|               | SOLARMAN                                                              |
|               | Log In Register                                                       |
|               | Passerd (D)                                                           |
|               | Log In                                                                |
|               | Current Virsian V2.1.37<br>Charactifit -, Fachastin are Resonanceeded |
|               | MacBook Pro                                                           |

Na het inloggen (met dezelfde gegevens als in het Omnik portaal), zal het volgende scherm verschijnen. Hier kan de PV-installatie gemonitord worden.

| Details Plant into                      | Dwates Alerts                                                                         | Retrech Updated :                      |
|-----------------------------------------|---------------------------------------------------------------------------------------|----------------------------------------|
| Real time                               |                                                                                       | Plant Into                             |
| ⊞ Generation                            | Production P<br>19NW<br>Daily Product. Monthly Pro Yearly Product Total Prod.<br>10NM |                                        |
| Ō                                       | Daily Revenue - Monthly Rev., Annual Reve., Total Yukis 🤭<br>DM                       | Pant Type<br>System Type<br>Capacity 2 |
| < [************************************ | Day Month Year Total                                                                  | Local Weather 0                        |
| Daily Production: 4.5kWh                |                                                                                       | ₽ Wisi                                 |
|                                         | Select Paramet 👳                                                                      | → 1°C<br>Mist                          |
| kW                                      | Carrent Power                                                                         | Sumice Surget                          |